# Lesson 7: Student Guide Get Sprites to Broadcast

SCRATCH

Karkhana Samuha

## Let's start with debugging!

As usual, we'll start with debugging.

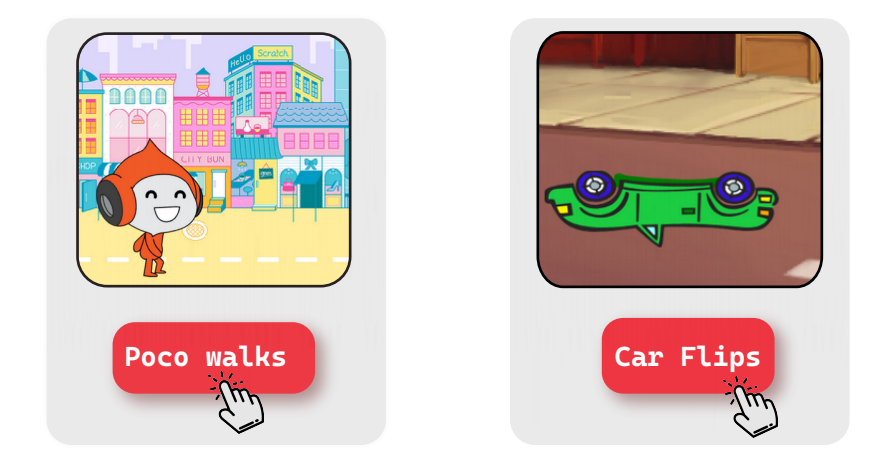

## Getting ready for the lesson

login to your Scratch Account

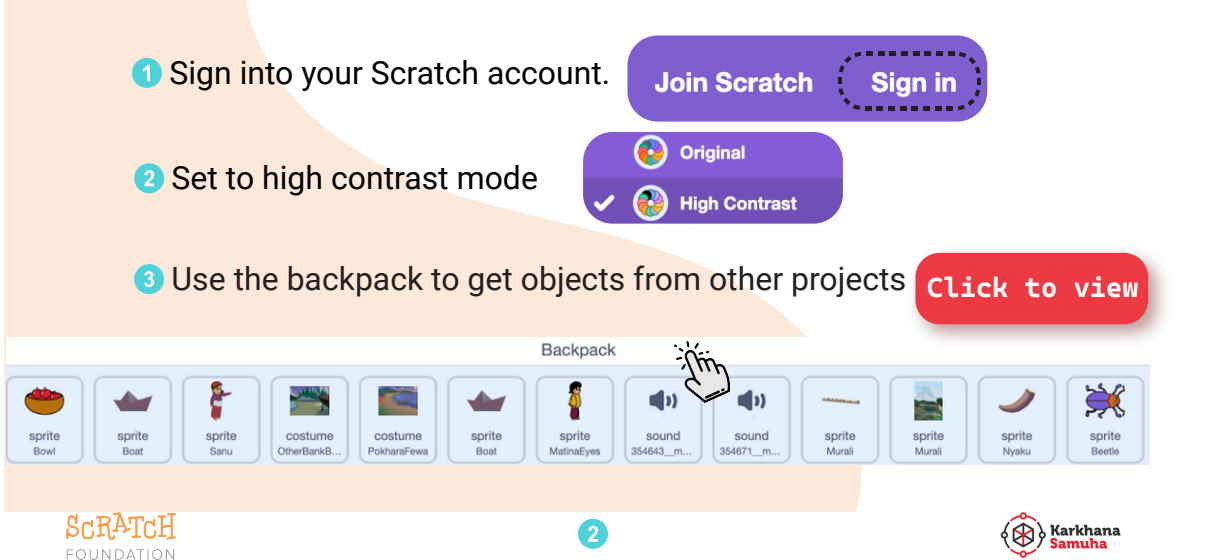

## Let's explore some examples

Play with these projects and see how they are made. Modify them and create something different!

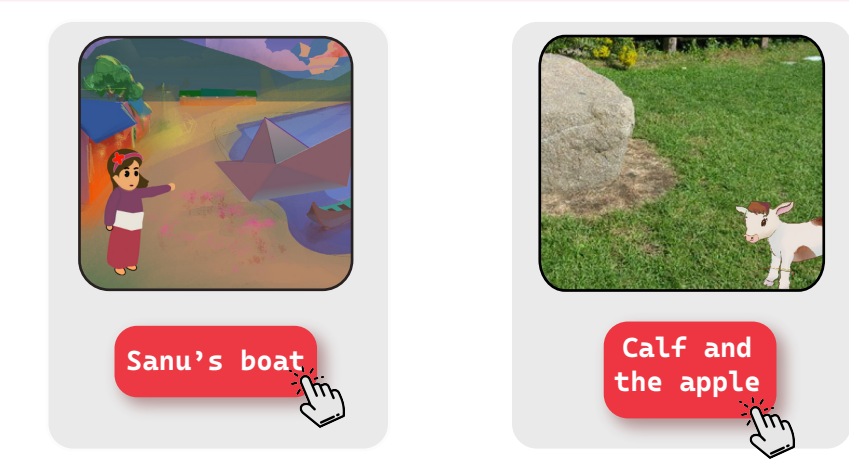

K

To broadcast means to send a message to everyone. All the sprites and backdrops in the project can receive the message.

#### Hint:

If you are unclear about how broadcast works, go through this simple project and diagram.

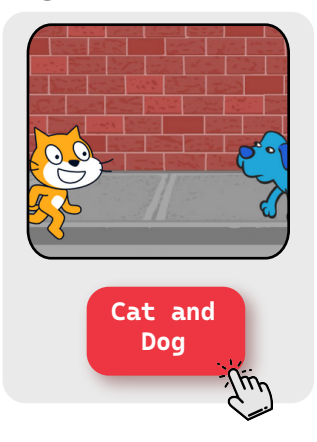

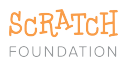

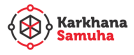

Thi is how the Cat and the dog communicate with each other:

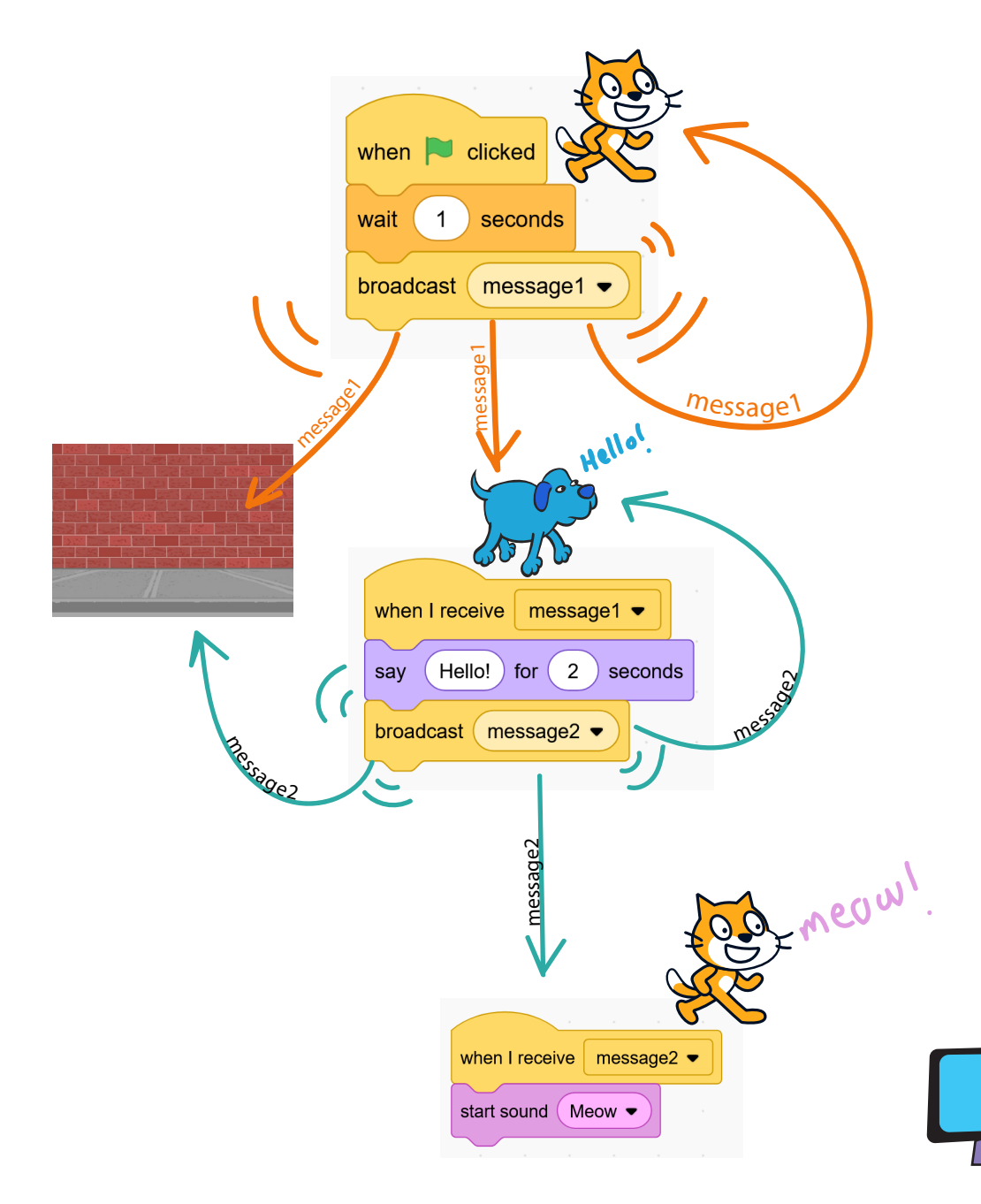

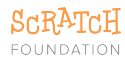

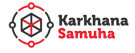

## Let's create some stories

Use any of the prompts below to create a story

- A child calls her dog
- The sun rises and birds start flying
- A girl goes inside her house (hint: change backdrop)

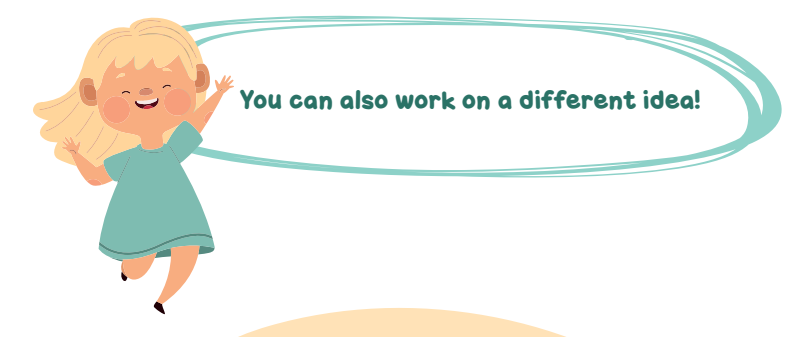

Share your project. Explore the projects shared by your friends and leave comments!

|  | Untitl   | ed-7                               | Share | <b>£</b> 5 | See Project Page    |  |
|--|----------|------------------------------------|-------|------------|---------------------|--|
|  |          |                                    | Z     |            |                     |  |
|  |          |                                    |       |            |                     |  |
|  | Comments |                                    |       |            | Commenting on       |  |
|  |          |                                    |       |            |                     |  |
|  |          |                                    |       |            |                     |  |
|  |          | Post Cancel                        |       |            | 500 characters left |  |
|  |          | paoneshrestha01                    |       |            |                     |  |
|  |          | Lol! That last kick was unexpected | ł     |            |                     |  |
|  |          | 9 months ago                       |       |            | reply 🥎             |  |

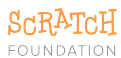

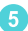

Play with these blocks. Use them in your code and see what happens.

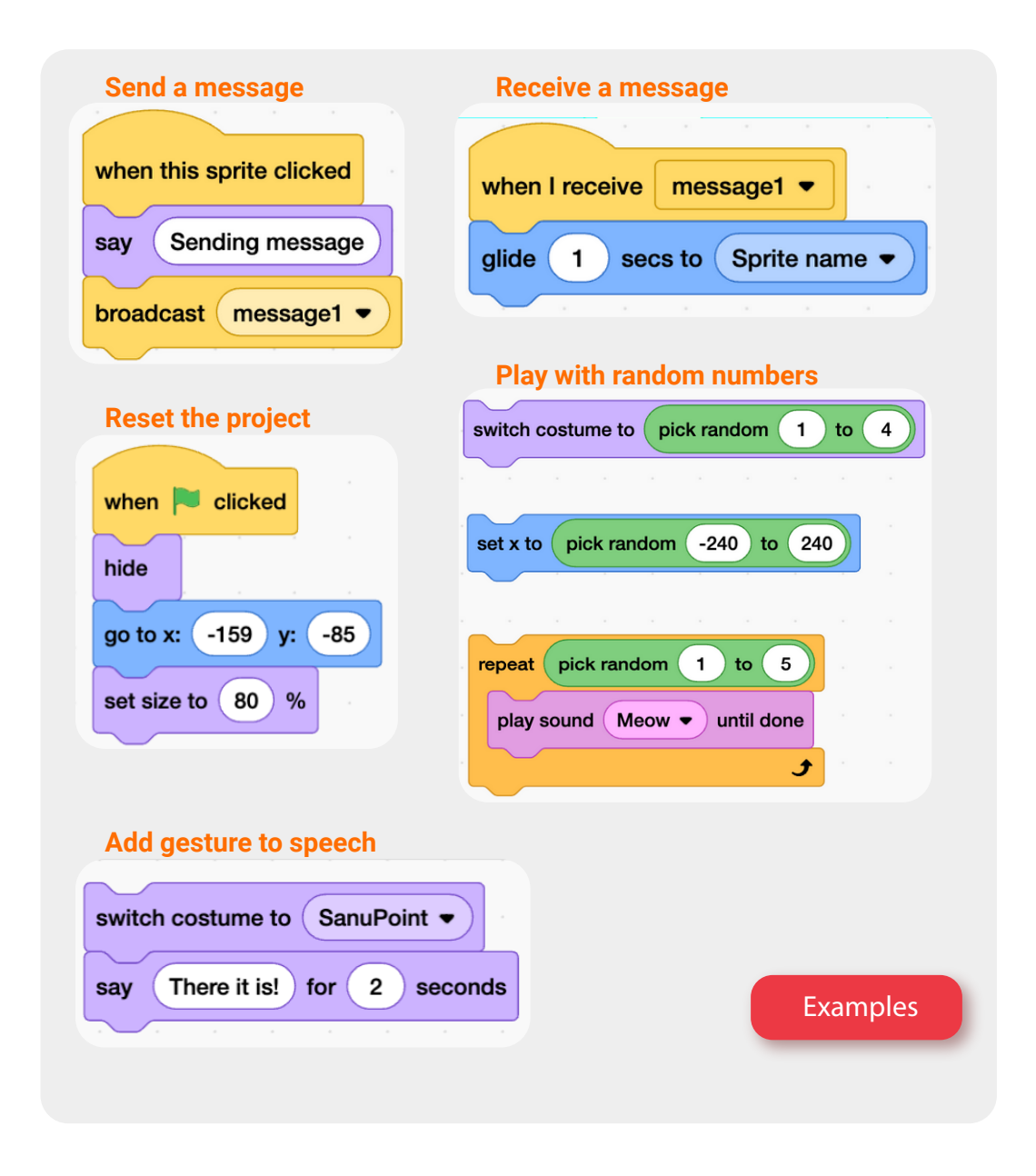

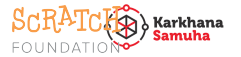

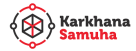

6

## More things to explore

### Walk Cycle

A basic walk cycle can be made with only 4 costumes:

1 🗢 2 🗢 3 🗢 4 back to 1 and repeat 😒

Notice the angle of the arm?

The right arm points to left toe and left arm to right toe.

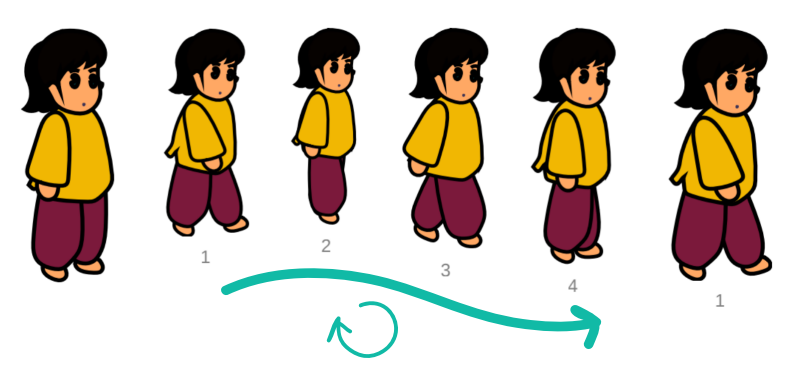

Facial expressions

Our eyes picks up expression very well, even slightest movement of eyebrows and angle gives entirely different expression. You can 100k at these emojis to create expressions for the sprites.

## Let's reflect

- Tell us about something new that you tried today.
- What was different compared to your previous projects?
- What new ideas did you get from this lesson?

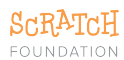

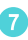

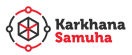